# Упрощенная регистрация детей на Госуслугах

Учетная запись ребёнка, не достигшего до 14 лет, на Госуслугах может быть создана законным представителем.

### Проверка информации о детях на портале госуслуг

Перед созданием учетной записи проверьте данные ребёнка, указанные в вашем личном кабинете.

Для проверки и добавления информации выполните следующие действия.

Шаг 1. Авторизуйтесь под учетными данными родителя на gosuslugi.ru (рис.1).

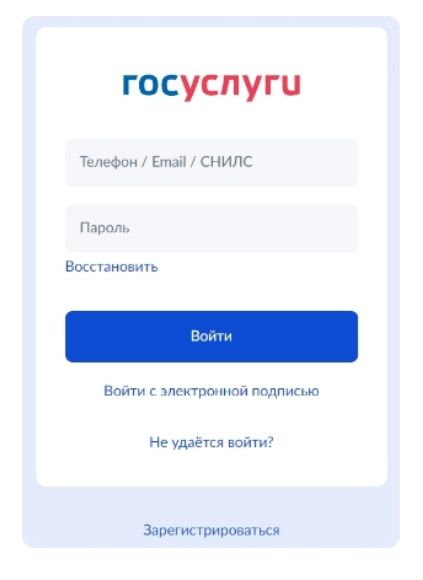

Рисунок 1. Авторизация на Госуслугах

Шаг 2. На главной странице перейдите в раздел «Документы – Семья и дети» (рис.2).

| <b>ГОСУСЛУГИ</b> Владимир г | Заявления Документы Платежи Помощь Q ВС                                                                                                    | ~ |
|-----------------------------|----------------------------------------------------------------------------------------------------|---|
| Документы и данн            | ње                                                                                                    |   |
| Личные документы            | Создание учётной записи ребёнка                                                                                                    |   |
| Семья и дети                | Учётную запись можно создать только для детей-граждан РФ с российским свидетельством о рождении.<br>Лля сголания учётной записи ножны ланные ребёниа. Если они ещё не загоучены нажиите «Запоснять» |   |
| Транспорт                   | Man a salamun. Lieu ei annae Liture. Man ei baanner en ein ein and ei ein hitterini unn ei ei an baanne.                                                                                            |   |
| Здоровье                    | Автообновление данных из ЗАГС включено                                                                                                    |   |
| Недвижимость                | Брак и развод                                                                                                    |   |
| Работа и пенсия             |                                                                                                    |   |
| Образование                 |                                                                                                    |   |
| Льготы и выплаты            |                                                                                                    |   |
| Доходы и налоги             |                                                                                                    |   |
| Правопорядок                |                                                                                                    |   |
| Карта болельщика            | Дети                                                                                                    |   |
|                             | Э Информация о ребёнке                                                                                                    |   |
|                             |                                                                                                    |   |
|                             |                                                                                                    |   |

Рисунок 2. Раздел «Семья и дети»

Шаг 3. Если в блоке «Дети» информация о ребёнке отображается корректно, то вы можете сразу перейти к <u>созданию учетной записи</u>. Если ребёнок отсутствует в блоке «Дети», нажмите на кнопку «Добавить» (рис.3).

| FOCYCЛУГU Владимир г                          |                                                                                                    | Заявления                           | Документы               | Платежи                   | Помощь                   | Q                              | во |
|-----------------------------------------------|----------------------------------------------------------------------------------------------------|-------------------------------------|-------------------------|---------------------------|--------------------------|--------------------------------|----|
| Документы и данны                             | ые                                                                                                    |                                     |                         |                           |                          |                                |    |
| Личные документы<br>Семья и дети<br>Транспорт | Создание учётной записи ребёнка<br>Учётную запись можно создать только для<br>Для создания учётной записи нужны данны | і детей-граждан<br>ые ребёнка. Если | РФ с росси<br>они ещё н | ійским сви;<br>е загружен | цетельство<br>ы, нажмите | м о рождении.<br>2 «Запросить» | ×  |
| Здоровье                                      | Автообновление данных из ЗАГС включено                                                                                |                                     |                         |                           |                          |                                |    |
| Недвижимость                                  | Брак и развод                                                                                                    |                                     |                         |                           |                          |                                |    |
| Работа и пенсия                               |                                                                                                    |                                     |                         |                           |                          |                                |    |
| Образование                                   |                                                                                                    |                                     |                         |                           |                          |                                |    |
| Льготы и выплаты                              |                                                                                                    |                                     |                         |                           |                          |                                |    |
| Доходы и налоги                               |                                                                                                    |                                     |                         |                           |                          |                                |    |
| Правопорядок                                  |                                                                                                    |                                     |                         |                           |                          |                                |    |
| Карта болельщика                              | Дети                                                                                                    | Г                                   |                         |                           |                          |                                |    |
|                                               |                                                                                                    |                                     | Инфој                   | омация о                  | ребёнке                  |                                |    |
|                                               |                                                                                                    |                                     | Добави                  | ть                        |                          |                                |    |
|                                               |                                                                                                    |                                     |                         |                           |                          |                                |    |

Рисунок 3. Информация о ребёнке в блоке «Дети»

Шаг 4. В открывшемся окне введите необходимую информацию о ребёнке (рис.4).

| Фамилия             |  |
|---------------------|--|
|                     |  |
| Имя                 |  |
|                     |  |
| Отчество            |  |
|                     |  |
| При наличии         |  |
| Пол                 |  |
| 🔘 Мужской 🔵 Женский |  |
| Дата рождения       |  |
| <b></b>             |  |
| Страна рождения     |  |
| 🔘 Россия 🔵 Другая   |  |

Добавление информации о ребёнке

Рисунок 4. Добавление информации о ребёнке

Также введите данные свидетельства о рождении и нажмите на кнопку «**Сохранить**» (рис.5).

| Серия и номер свидетельства | за о рождении |
|-----------------------------|---------------|
| IX – МЮ                     |               |
| Дата выдачи                 |               |
|                             | ti i          |
| Номер актовой записи        |               |
|                             |               |
| Дата актовой записи         |               |
| 01.10.2017                  | <b>Ö</b>      |
| Кем выдано свидетельство    |               |
| ЗАГС                        |               |
| Точно по документу          |               |
| Сохранить                   | Отменить      |

Рисунок 5. Сохранение заполненной формы

Обратите внимание! Учётную запись на портале госуслуг можно создать только для детей с российским свидетельством о рождении.

Шаг 5. Запустите проверку свидетельства о рождении в ЕГР ЗАГС, нажав на кнопку «Запросить» (рис.6).

| Свидетельство                                       | о рождении           |               |
|-----------------------------------------------------|----------------------|---------------|
| Данные введены вручную<br>Запросите в загсе для кор | ректной работы услуг | Запросить     |
| Дата выдачи                                         |                      | Редактировать |
| Страна рождения<br>Россия                           |                      |               |
| Номер актовой записи                                | Дата актовой записи  |               |
| Кем выдано свидетельство                            |                      |               |

Рисунок 6. Запрос на получение данных из ЕГР ЗАГС

Шаг 6. Выберите ребёнка, установив галочку рядом с его именем, и нажмите на кнопку «Отправить».

**Обратите внимание**, по умолчанию будет включен чекбокс «Автообновление для сохранения актуальности документов». Его необходимо отключить перед отправкой (рис.7).

| Если ну            | кно запросить данные по ребёнку, добавьте его свидетельство о рождении                                    |               |   |
|--------------------|----------------------------------------------------------------------------------------------------|---------------|---|
| Данн               | ые детей                                                                                                  |               |   |
| Укажите<br>Они буд | своих несовершеннолетних детей, чтобы получать по ним данные из ЕГР ЗАГС<br>ут добавлены в личный кабинет |               |   |
|                    | internet for our langements                                                                               | Редактировать | • |
|                    | Дата рождения                                                                                             |               |   |
|                    |                                                                                                    |               |   |
|                    | Insurance for Insurance                                                                                   | Редактировать |   |
|                    | Дата рождения                                                                                             |               |   |
|                    |                                                                                                    |               |   |

Рисунок 7. Отправка запроса на получение данных из ЕГР ЗАГС

**Важно!** Проверка может занять некоторое время (в среднем 15-20 минут). По завершении проверки у вас появится возможность создать учётную запись для ребёнка.

## Создание учётной записи ребёнка

Для создания отдельной учётной записи для ребёнка необходимо выполнить несколько действий.

Шаг 1. Перейдите в раздел «Документы — Семья и дети» и выберите ребёнка в блоке «Дети» (рис.8).

| Личные документы |                                                                                                    |                   |
|------------------|----------------------------------------------------------------------------------------------------|-------------------|
| Contra la norta  | Создание учётной записи ребёнка                                                                                                    |                   |
| Семья и дети     | Учётную запись можно создать только для детей-граждан РФ с российским свидетельством о ро<br>Для создания учётной записи нужны данные ребёнка. Если они ещё не загружены, нажмите «Запр | кдении.<br>юсить» |
| Гранспорт        |                                                                                                    |                   |
| Здоровье         | Автообновление данных из ЗАГС включено                                                                                                    |                   |
| Недвижимость     | Брак и развод                                                                                                    |                   |
| Работа и пенсия  |                                                                                                    |                   |
| Образование      | Свидетельство о ораке Свидетельство о разводе                                                                                                    |                   |
| Льготы и выплаты |                                                                                                    |                   |
| Доходы и налоги  |                                                                                                    |                   |
| Правопорядок     |                                                                                                    |                   |
| Карта болельщика | Дети                                                                                                    |                   |
|                  |                                                                                                    |                   |

Рисунок 8. Переход к информации о ребенке

Шаг 2. В открывшемся окне нажмите на кнопку «Создать» (рис.9).

| <b>ГОСУСЛУГИ</b> Владимир г |   |          | Заявления | Документы | Платежи | Помощь                                                     | Q                                                                       | BO               |
|-----------------------------|---|----------|-----------|-----------|---------|------------------------------------------------------------|-------------------------------------------------------------------------|------------------|
| < назад<br>В                |   | вна      |           |           |         |                                                            |                                                                         |                  |
| Свидетельство о рождении    | • | СНИЛС    | отцовстве | nefiëuva  |         | Учётная за<br>Госуслуга<br>Вы может<br>ребёнка о<br>запись | апись ребёнка н<br>х<br>ге создать для се<br>тдельную учётну<br>Создать | а<br>зоего<br>ую |
| ИНН<br>Добавить             |   | Добавить |           |           |         |                                                            |                                                                         |                  |

Рисунок 9. Создание учётной записи для ребёнка

Шаг 3. Введите место рождения (как указано в свидетельстве о рождении) и адрес постоянной регистрации. Если адрес совпадает с вашим, нажмите на галочку для автозаполнения данного поля. Нажмите на кнопку «Продолжить» (рис.10).

| дооавые адрес           |                         |                             |
|-------------------------|-------------------------|-----------------------------|
| Гражданство             |                         |                             |
| Россия                  |                         |                             |
| Для создания учётной з  | записи ребёнок должен и | меть российское гражданство |
| Место рождения          |                         |                             |
| г. Владимир             |                         |                             |
| Как в свидетельстве о р | оождении                |                             |
| Адрес постоянной реги   | страции                 |                             |
| 6000                    |                         | го, д. 2                    |
| 🕗 Совпадает с ва        | шим адресом постоян     | юй регистрации              |
|                         | Продолжить              |                             |

Рисунок 10. Добавление адреса

Шаг 4. Введите номер телефона ребёнка и нажмите на кнопку «Получить код». Если вы не желаете указывать номер телефона, нажмите на кнопку «Пропустить» (рис.11).

|                               | — при наличии                      |
|-------------------------------|------------------------------------|
| омер ребёнка должен отличаты  | ся от номера родителей и не должен |
| пользоваться в другой учётной | записи на Госуслугах               |
| омер телефона                 |                                    |
| +7 (999) 999-99-99            | $\times$                           |
| Зачем указывать телефон       |                                    |

Рисунок 11. Добавление номера телефона

Телефон можно использовать для входа на Госуслуги и для восстановления пароля.

Шаг 5. Введите электронную почту ребёнка. На неё придёт ссылка для подтверждения создания учётной записи на Госуслугах. Нажмите на кнопку «Продолжить» (рис.12).

| Доб                  | бавьте электронную почту                                                                                                    |
|----------------------|----------------------------------------------------------------------------------------------------|
| Введ<br>цруг<br>подт | ите электронную почту ребёнка — она не должна быть привязана к<br>ой учётной записи на Госуслугах. На неё придёт ссылка для<br>верждения создания учётной записи |
| Элек                 | тронная почта                                                                                                    |
|                      |                                                                                                    |
| <b>~</b>             | Даю согласие на использование персональных данных для<br>создания учётной записи ребёнка                                                                         |
|                      |                                                                                                    |

Рисунок 12. Добавление электронной почты ребёнка

На экране появится информация о том, что письмо для подтверждения электронной почты отправлено на указанный адрес (рис.13).

| На<br>него, чтобы подте | отправлено письмо. Перейдите по ссылке из<br>зердить адрес электронной почты |
|-------------------------|------------------------------------------------------------------------------|
|                         |                                                                              |

Рисунок 13. Отправка письма для подтверждения e-mail

Шаг 6. Нажмите на кнопку «Подтвердить адрес» в электронном письме, полученном по указанному адресу почты (рис.14).

| Подтвердите электронную почту                                                       |  |  |  |  |  |
|-------------------------------------------------------------------------------------|--|--|--|--|--|
| Здравствуйте                                                                        |  |  |  |  |  |
| Вы указали этот адрес электронной почты для учётной записи<br>ребёнка на Госуслугах |  |  |  |  |  |
| Подтвердите адрес, чтобы создать учётную запись                                     |  |  |  |  |  |
| Имя ребёнка:                                                                        |  |  |  |  |  |
| Адрес почты:                                                                        |  |  |  |  |  |
| Если не добавляли адрес, обратитесь в службу поддержки                              |  |  |  |  |  |
| Подтвердить адрес                                                                   |  |  |  |  |  |

Рисунок 14. Подтверждение e-mail

Шаг 7. Придумайте или сгенерируйте пароль для входа в личный кабинет ребёнка и нажмите на кнопку «Сохранить» (рис.15).

| Придумайте или сгенерируйте пароль для входа в личный кабинет<br>ребёнка |    |  |  |  |  |
|--------------------------------------------------------------------------|----|--|--|--|--|
| Пароль                                                                   |    |  |  |  |  |
| •••••                                                                    | ¥. |  |  |  |  |
| Повторите пароль                                                         |    |  |  |  |  |
| •••••                                                                    | ¥  |  |  |  |  |
|                                                                          |    |  |  |  |  |

Рисунок 15. Ввод пароля

#### Требования к паролю:

- 8 и более символов;
- Большие латинские буквы;
- Маленькие латинские буквы;
- Цифры;
- Символы (!\"\$%&'()+,-./:;<=>?@[]^\_{|}~); .

После сохранения пароля процедура создания учётной записи ребёнка будет успешно завершена (рис.16).

| 20                                                                |
|-------------------------------------------------------------------|
| Учётная запись ребёнка создана                                    |
| Для входа используйте номер телефона или адрес электронной почты, |
| указанные при регистрации                                         |
| На главную                                                        |

Рисунок 16. Завершение процедуры создания учетной записи ребёнка

### Восстановление пароля от учётной записи ребёнка

Пароль от учётной записи ребёнка можно восстановить с помощью электронной почты или телефона (если он был указан). Также изменить пароль можно в личном кабинете родителя.

Для изменения пароля в личном кабинете родителя выполните следующие действия:

- 1. Выберите ребёнка в блоке «Дети», для которого необходимо сменить пароль.
- 2. Перейдите в настройки профиля, нажав на кнопку «Настроить профиль» в правом верхнем углу (рис.17).

|                          |   | Настроить профиль                                     |
|--------------------------|---|-------------------------------------------------------|
| Свидетельство о рождении | • | снилс                                                 |
|                          |   | Свидетельство об отцовстве                            |
| ИНН                      |   | документ о родительских правах на ребенка<br>Добавить |

Рисунок 17. Настройка профиля

3. Нажмите на кнопку «Сменить пароль» (рис.18).

| БВ                                                               |  |
|------------------------------------------------------------------|--|
| Добавить номер телефона<br>@gmail.com Изменить<br>Сменить пароль |  |
| /далить учётную запись ребёнка                                   |  |

Рисунок 18. Кнопка «Сменить пароль»

4. После ввода текущего пароля появится окно для ввода нового пароля. Введите новый пароль и нажмите на кнопку «Сохранить» (рис.19).

| В                                    |        |                                                                                    |
|--------------------------------------|--------|------------------------------------------------------------------------------------|
| авить номер телефона                 |        |                                                                                    |
| @gmail.com Изменить                  |        |                                                                                    |
| Смена пароля<br>Введите новый пароль |        |                                                                                    |
| •••••                                | $\sim$ | <ul> <li>– 8 и более символов</li> <li>– Большие архинские бильн</li> </ul>        |
| Сгенерировать                        |        | <ul> <li>— Вольшие латинские буквы</li> <li>— Маленькие латинские буквы</li> </ul> |
| Повторите пароль                     |        | — цифры<br>— символы (!\"\$%&'()+,-,/;;<=>?@[]^_{]}-);                             |
| •••••                                |        |                                                                                    |
| Сохранить Отменить                   |        |                                                                                    |

Рисунок 19. Ввод нового пароля

Также в настройках профиля вы можете в любое время добавить номер телефона, изменить электронную почту или удалить учетную запись ребёнка.